## 新东方多媒体学习库使用说明

## 1、访问 <u>https://library.koolearn.com</u>

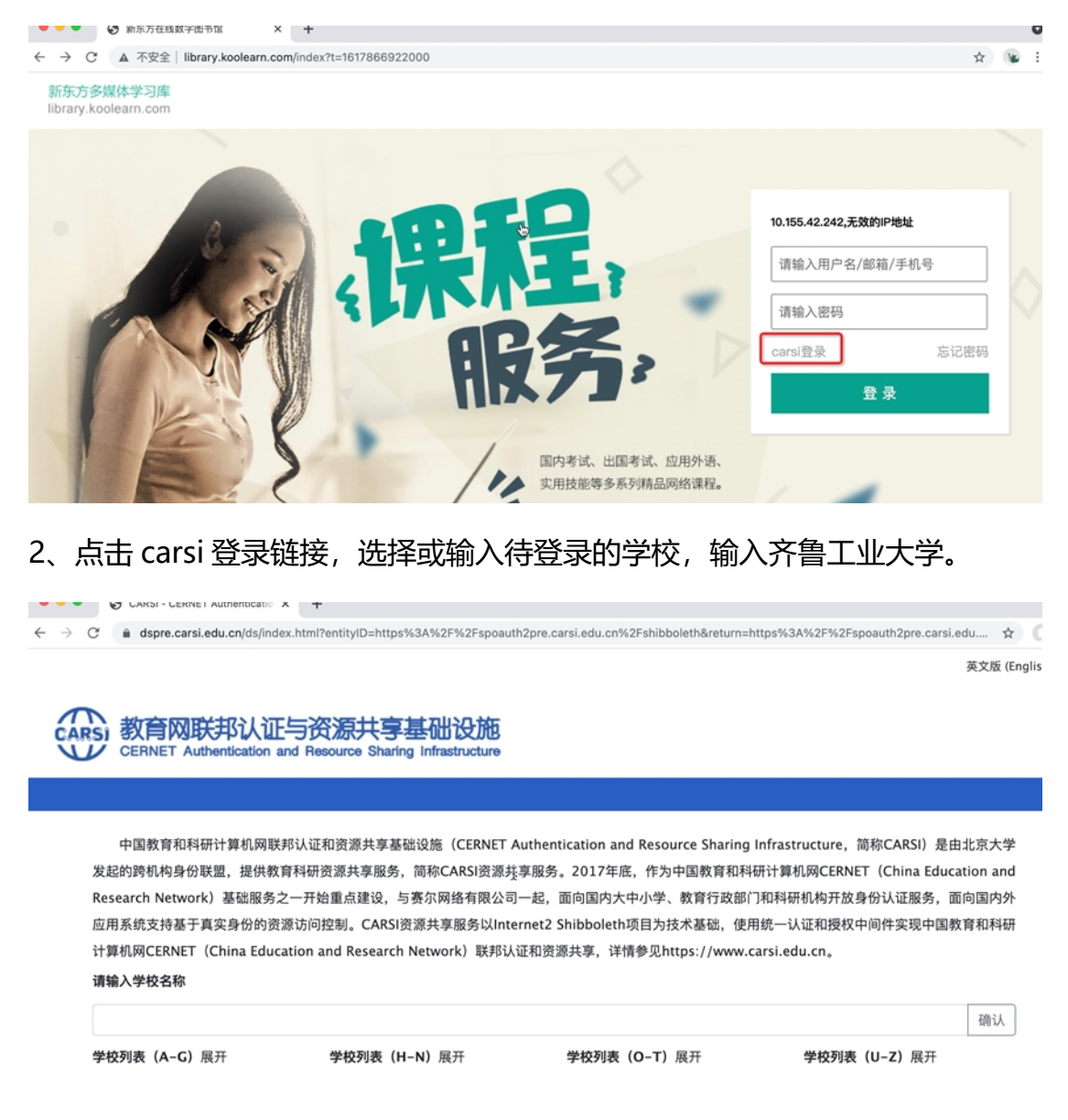

## 3、登录一网通账号,点击登录。

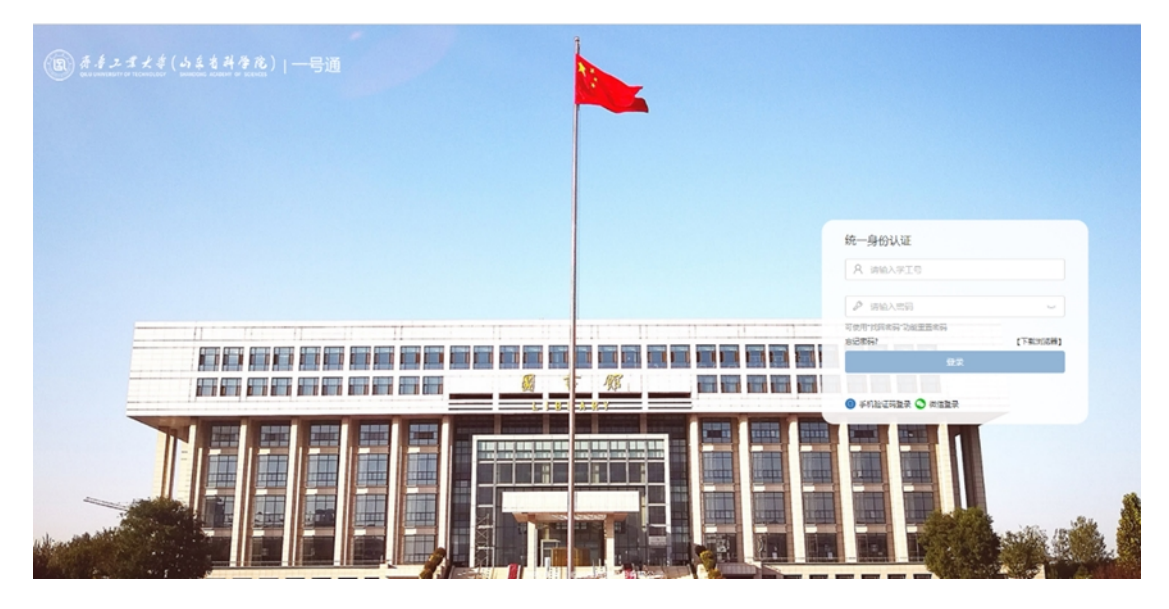

4、如图出现账号所在的学校信息,表明已经正常进入齐鲁工大,可以使用资源

了。

| 齐鲁工业大学,欢迎来到新东方学习库                 |   |   |    |            |      |      |      |     |          | 注册   登录 |       |
|-----------------------------------|---|---|----|------------|------|------|------|-----|----------|---------|-------|
| 新东方多媒体学习库<br>library.koolearn.com |   | _ | 首页 | 课程         | 考试 > | 资讯 > | 专项 🗸 | 直播课 |          | Q 输入您要接 | 國家的內容 |
| 国内考试                              | > |   |    |            |      |      |      |     |          | 1       |       |
| 出国留学                              | > |   | 7  | F <b>⁄</b> | ŧ    |      |      | ר   | Rappos   | TOEPL   |       |
| 小语种 应用外语                          | > |   |    | 当然         | 新东   | 方在   | E 线  |     |          | <u></u> | pà 1  |
| 职业认证                              | > |   |    |            |      |      |      |     | <b>A</b> | . 🦽     | - 11  |
| 求职指导                              | > |   |    |            |      |      |      |     |          |         |       |